# Buku Panduan Pengguna

Sistem Informasi Pembelanjaan Universitas Sebelas Maret (SIMPEL UNS)

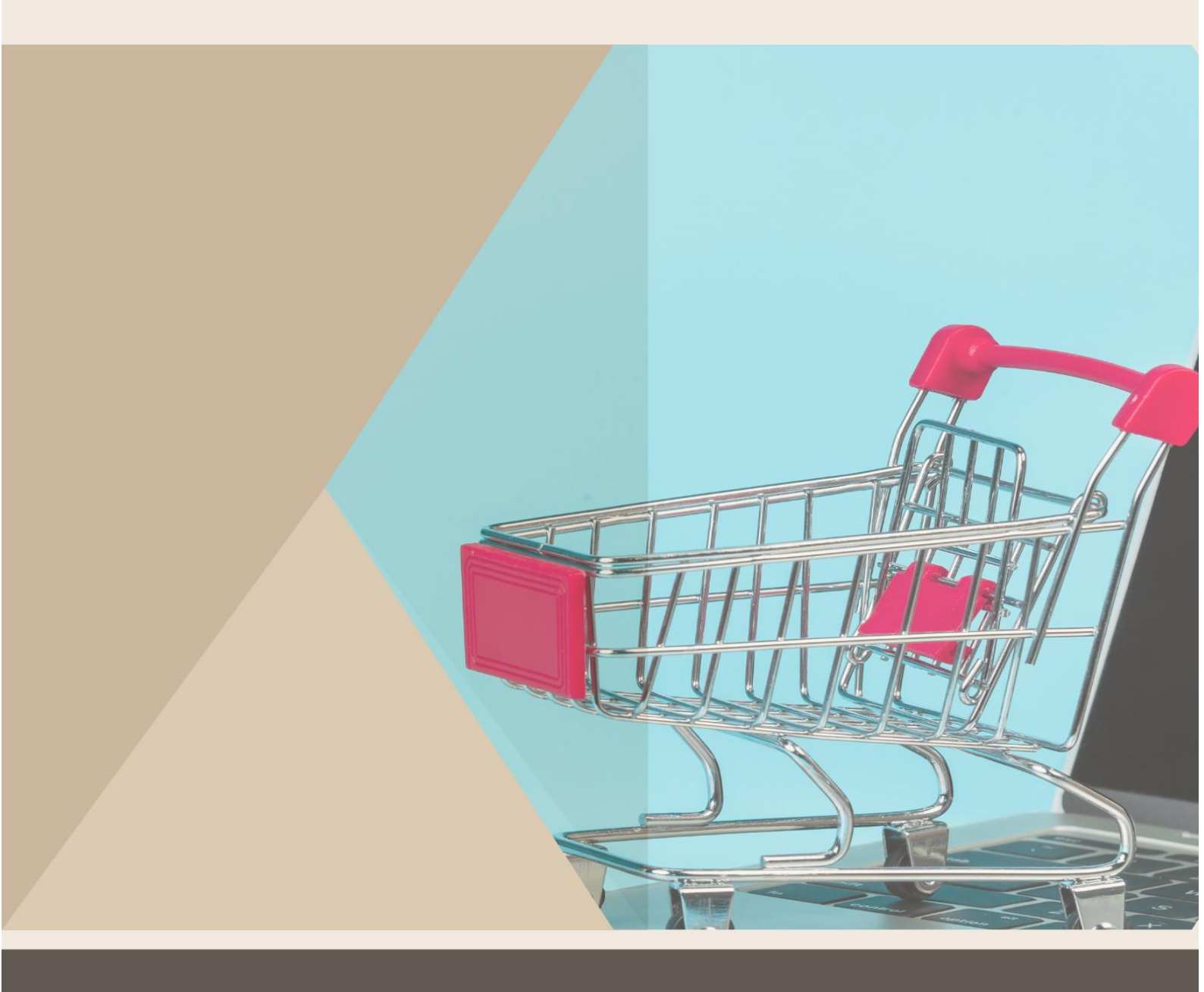

## BADAN PENGELOLA USAHA

UPT TIK

2022

# Daftar Isi

| Tentang SIMPEL                        | 3  |
|---------------------------------------|----|
| Alur Pemesanan                        | 3  |
| Ketentuan - ketentuan Pemesanan       | 4  |
| Login                                 | 5  |
| Pemesanan Konsumsi                    | 6  |
| Re-schedule/Penjadwalan Ulang Pesanan | 10 |
| Pembatalan Pesanan                    | 12 |

## Tentang SIMPEL

Simpel merupakan sistem informasi pembelanjaan yang dikembangkan oleh BPU UNS bersama dengan UPT TIK. Pembuatan SIMPEL ditujukan untuk menangani pembelanjaan konsumsi dan air minum di lingkungan UNS. SIMPEL dapat diakses di alamat **simpel.uns.ac.id**.

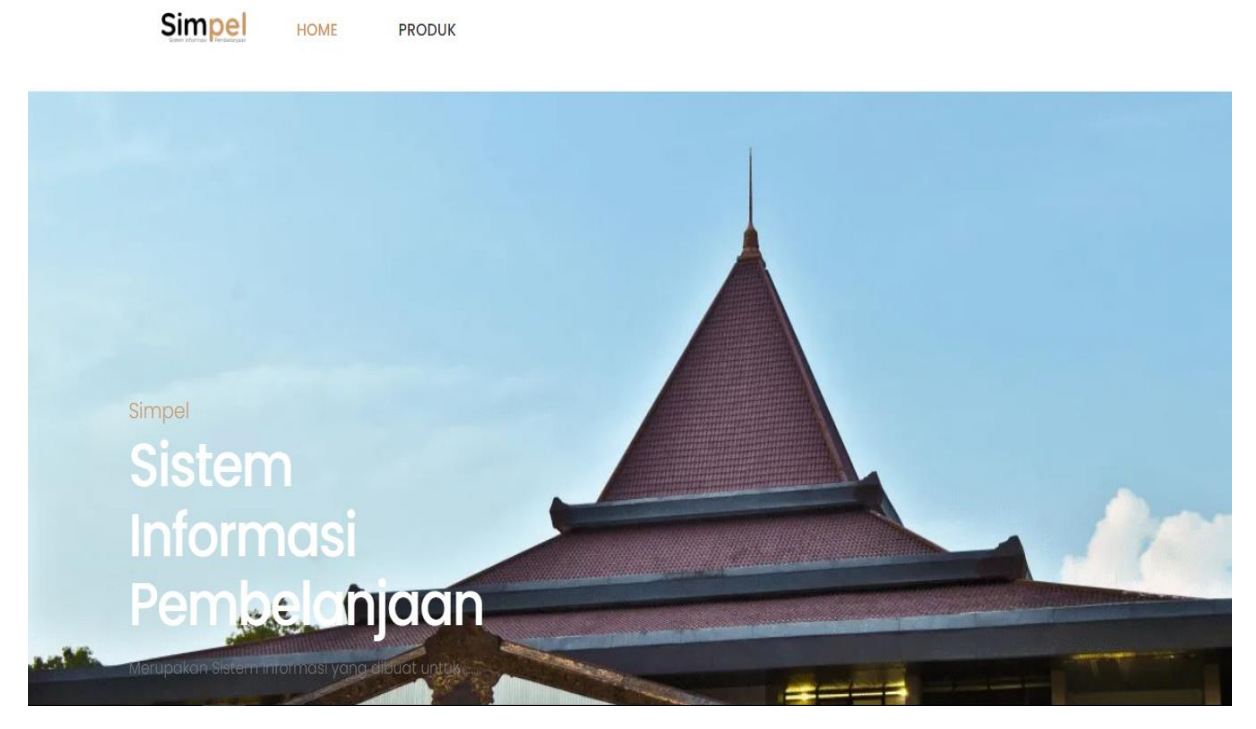

Gambar 1. Home Page SIMPEL

#### **Alur Pemesanan**

Berikut alur pemesanan konsumsi dan air minum melalui SIMPEL :

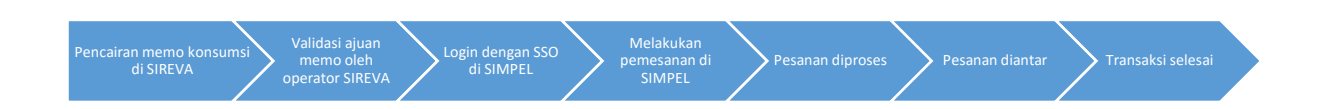

- 1. Terlebih dahulu pemesan melakukan pencairan memo melalui SIREVA.
- 2. Memo harus divalidasi oleh operator sireva terlebih dahulu. Apabila belum ada pencairan memo di SIREVA maka transaksi di SIMPEL belum bisa dilakukan.
- 3. Jika memo sudah cair, pemesan diharuskan login terlebih dahulu dengan menggunakan SSO untuk kemudian bisa melakukan pemesanan di SIMPEL.
- 4. Setelah login pemesan dapat memilih dan memesan menu konsumsi maupun air minum yang tersedia di SIMPEL.
- 5. Pesanan yang masuk kemudian akan diproses sesuai dengan pesanan.
- 6. Pesanan akan dikirim langsung ke tempat sesuai dengan alamat dan waktu pengiriman yang diinputkan.

7. Transaksi selesai ketika pesanan sudah diterima oleh pemesan/unit. Pemesan dapat mengeklik 'selesai' pada menu transaksi yang ada di sistem untuk menandai bahwa transaksi sudah selesai.

### Ketentuan - ketentuan Pemesanan

- 1. Pemesanan maksimal H 1 Jam 10.00
- 2. Minimal pesanan yang dapat dilakukan adalah 10 pax
- 3. Re-schedule/penjadwalan ulang dan pembatalan dapat dilakukan maksimal sebelum H 1.
- 4. Permintaan Re-schedule dan pembatalan akan dikonfirmasi dan disetujui BPU sebagai administrator terlebih dahulu
- 5. Call Center UNS Food : +62853-3456-1103

#### Login

Untuk dapat bertransaksi dan menggunakan SIMPEL setiap pengguna baik customer/pemesan, vendor, maupun administrator diharuskan login terlebih dahulu. Untuk civitas akademika UNS dapat login menggunakan SSO sedangkan untuk pengguna (customer) dan vendor yang bukan civitas akademika UNS dapat login menggunakan akun google.

| ← - | ← → C |     | impel.uns.ac.id/# |      |        |  | ie 🖈 🔠 오 🛪 🍻 :                      |                        |                         |
|-----|-------|-----|-------------------|------|--------|--|-------------------------------------|------------------------|-------------------------|
|     |       |     |                   |      |        |  | $\heartsuit$ memo cair $\checkmark$ | $\mit{L}$ transaksi $$ | ₩ CART <u>X LOGIN ∨</u> |
|     |       | Sir | npel              | HOME | PRODUK |  |                                     | -                      | LOGIN SSO               |
|     |       |     |                   |      |        |  |                                     |                        |                         |

- Login dengan SSO
  - ✓ Pilih "Login SSO"

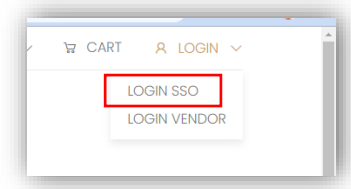

- ✓ Masukkan email SSO dan password
- ✓ Klik "Masuk" Masuk

|             | SEBELAS MARE               | 0) (0)     |
|-------------|----------------------------|------------|
|             | Masukkan email dan passwor | d anda     |
| Email SSO 🛑 | coba@staff.uns.ac.id       |            |
| Password 🛁  |                            |            |
|             | Ingat saya                 | Masuk      |
|             | atau                       |            |
|             | 8 Login Mahasiswa MBKM den | gan Google |

#### Pemesanan Konsumsi

Berikut langkah – langkah untuk memesan konsumsi di SIMPEL :

- Login terlebih dahulu
- Kemudian klik menu 'Memo Cair' yang terletak dibagian atas halaman

|                                                      | R A                                              | (6) //                                                                 |
|------------------------------------------------------|--------------------------------------------------|------------------------------------------------------------------------|
| Simpel HOME PRODUK                                   |                                                  | Q                                                                      |
| Products > List Product<br>Showing 81 of 81 Products | Memo Cair                                        | Sort by: Tampil Semt 🗡 💠                                               |
|                                                      |                                                  |                                                                        |
| Makan Box<br><b>Paket Makan D</b><br>Rosin Resto     | Makan Box<br><b>Paket Makan E</b><br>Rosin Resto | Snack Box Wisuda<br><b>Paket Wisuda A</b><br>Solo Bakery Activate Wind |

• Pilih daftar memo cair (Rapat)

| HOME PRODUK                                           |   |  |
|-------------------------------------------------------|---|--|
| Home > Memo Cair                                      |   |  |
| Konsumsi Rapat - Menerima tamu dari<br>MWA Komisi III |   |  |
| Tempat :R Sidang 2                                    |   |  |
| Tanggal:8 Oktober 2021                                |   |  |
| Jam :08:00:00 - 12:00:00                              |   |  |
|                                                       | ß |  |
| 2                                                     |   |  |
| Pilih Rapat                                           |   |  |

Kemudian akan ditampilkan informasi seperti dibawah ini, selanjutnya klik pilih.

| Detail RAB            |       |        |  |
|-----------------------|-------|--------|--|
| snack                 |       |        |  |
| Jumlah:27             |       |        |  |
| Harga : Rp. 15.000,00 |       |        |  |
|                       |       |        |  |
|                       |       | oli h  |  |
|                       | Tutup | Pillin |  |

• Selanjutnya pilih jumlah dan produk yang diinginkan dengan mengeklik paket yang tersedia dan menekan tombol 'Tambah ke Keranjang'

| Simpel номе реорик                                  |                                 | Q                                                       |
|-----------------------------------------------------|---------------------------------|---------------------------------------------------------|
| Products  > List Product Showing 12 of 81 Products. |                                 | Sort by: Tampil Some 🛀 🚥                                |
|                                                     |                                 |                                                         |
| Snack Box<br><b>Pciket A</b><br>Piurity             | Snack Bax<br>Paket B<br>Plurity | Snack Box<br>Poket C<br>Plutty                          |
|                                                     |                                 | Activate Windows<br>Go to Settings to activate Windows. |

| Simpel         | HOME       | PRODUK |   |          |                   |  |
|----------------|------------|--------|---|----------|-------------------|--|
| Product > Pake | et Snack A |        |   |          |                   |  |
|                |            |        |   | Paket    | Snack A           |  |
|                |            |        |   | Paket So | ack berisi 4 item |  |
|                |            | ك      |   | Qty:     | 1                 |  |
|                |            |        | × | W KER    | ANJANG            |  |

• Setelah selesai memasukkan item-item yang dipilih ke keranjang klik tombol cart yang terletak di atas halaman (navigasi).

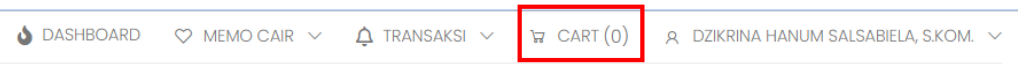

• Kemudian akan muncul tampilan seperti dibawah ini. Klik 'Checkout Checkout untuk menindaklanjuti pesanan. Sebelum melakukan checkout pastikan pesanan sudah sesuai dan benar.

| simpeLuns.acid/cart                                                            | ् 🖈 🌸 🖨 🗰                                                                                                    |
|--------------------------------------------------------------------------------|----------------------------------------------------------------------------------------------------|
| Konsumsi Rapat – Menerima tamu dari MWA Komisi III nikuma mehataka menap detat | ~                                                                                                    |
| Produk                                                                         | Jumlah                                                                                                    |
| Paket Snack A                                                                  | I ×                                                                                                    |
|                                                                                | Check Out                                                                                                    |
|                                                                                |                                                                                                    |
|                                                                                | k simpelunsacid/cart<br>Konsumsi Rapat – Menerima tamu dari MWA Komisi III vili unu methot dan menutip detat<br>Produk<br>Paket Snack A |

- Masukkan detail pengiriman pesanan (Lokasi dan Waktu)
  - Berikut langkah langkah untuk mengisi detail pengiriman pesanan :
  - Tambahkan alamat pengiriman dengan menekan tombol 'Tambah Alamat'

| Tambah Alamat Pengiriman         |   | × |
|----------------------------------|---|---|
| Nama Penerima : *                |   |   |
| dzikrina                         |   |   |
| Alamat Pengirim : *              |   |   |
| Badan Pengelola Usaha UNS Jebres |   |   |
| No. Telp Pengiriman : *          |   |   |
| No. Telp Pengiriman              | : |   |
| Gedung : *                       |   |   |
| lsi Gedung                       |   |   |
| Latitude : *                     |   |   |
| Isi Latitude                     |   |   |
| Longitude : *                    |   |   |

Catatan : untuk latitude dan logitude dapat diisi dengan 0

- Isi tanggal pengiriman dan jam pengiriman

| Alamat Pengiriman                                                                                                    | Pesanan                                     |
|----------------------------------------------------------------------------------------------------|---------------------------------------------|
| Alamat Tidak Ada Silahkan Tambahkan Alamat Terlebil                                                                            | Dahulu Request Tanggal Pengiriman           |
| Tambah Alamat Pilih Alamat Lain                                                                                                | Request Jam Pengiriman<br>08:00 AM<br>Pesan |
| Shock Box<br>Paket Snack D<br>Jumiai: 27<br>Detail Paket<br>Al Mineral 220 mL Karah g Green by Scores<br>Panggang, Sus Kering. | Masukkan tanggal dan jam                    |

• Terakhir klik 'Pesan' Pesan . Pastikan alamat dan waktu pengiriman sudah benar.

Catatan : Pemesanan tidak bisa dilakukan apabila pemesanan dilakukan h-1 jam 10.

#### Re-schedule/Penjadwalan Ulang Pesanan

Berikut langkah-langkah untuk melakukan re-schedule/penjadwalan ulang pesanan :

• Klik menu 'Transaksi'

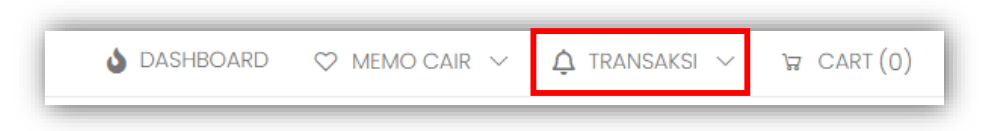

maka akan tampil daftar transaksi pemesanan konsumsi seperti berikut :

| SEMUA | Dashboard > Pesanan So<br>DIPESAN DITERIMA JADWALULANG SELESAI BATAL                                                                |
|-------|----------------------------------------------------------------------------------------------------|
|       | dzikrina - 089517585078 15 October 2021<br>UNS INN<br>Badan Pengelola Usaha UNS Jebres<br>Beri Ulasan                               |
|       | rapat koordinasi perencanaan Oleesan<br>dzikrina - 089517585078 14 February 2022<br>UNS INN<br>Badron Pencelola Lienba LINS, Jebres |

• Pilih rapat yang akan direschedule/dijadwal ulang dan klik tombol 'Jadwal Ulang'

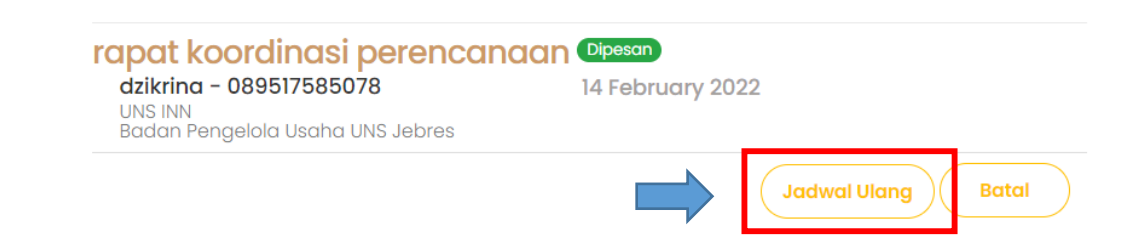

• Kemudian tentukan kembali tanggal, jam pengiriman, dan alamat pengiriman apabila terdapat perubahan

## Jadwal Ulang

Tanggal Pengiriman

| 02/15/2022                    | Isikan kembali tanggal pengiriman     | 3   |
|-------------------------------|---------------------------------------|-----|
| Jam Pengirim                  | nan                                   |     |
| 01:01 PM                      | Isikan kembali tanggal jam pengiriman | 3   |
| Alamat Pengi                  | riman                                 |     |
| Badan Pengelo<br>089517585078 | la Usaha UNS Jebres                   |     |
| Tambah<br>Alamat              | Pilih Alamat<br>Lain                  |     |
|                               |                                       |     |
|                               | Subm                                  | hit |
|                               |                                       |     |

- Terakhir klik 'Submit '
- NB : Permintaan rescshedule/penjadwalan ulang akan di konfirmasi dan menunggu persetujuan oleh administrator SIMPEL terlebih dahulu.

#### **Pembatalan Pesanan**

Berikut langkah-langkah untuk melakukan pembatalan pesanan :

• Klik menu 'Transaksi'

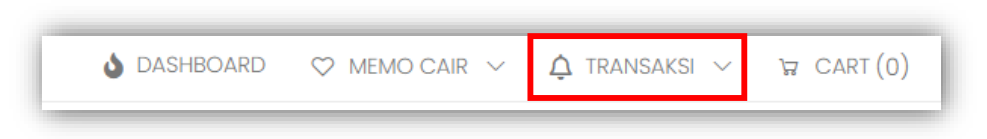

maka akan tampil daftar transaksi pemesanan konsumsi seperti berikut :

|       | Dashbaard > Pasanan P                                                                                                    |
|-------|----------------------------------------------------------------------------------------------------|
| SEMUA | DIPESAN DITERIMA JADWALULANG SELESAI BATAL                                                                                                    |
|       | Konsumsi Rapat - Menerima tamu dari MWA Komisi III (Selessa)<br>dzikrina - 089517585078 15 October 2021<br>UNS INN<br>Badan Pengelola Usaha UNS Jebres<br>Beri Ulasan |
|       | rapat koordinasi perencanaan (Dipeson)<br>dzikrina - 089517585078 14 February 2022<br>UNS INN<br>Regarding Responded Listop (INS) labora                              |

• Pilih rapat yang akan dibatalkan pesanan nya dan klik tombol 'Batal'

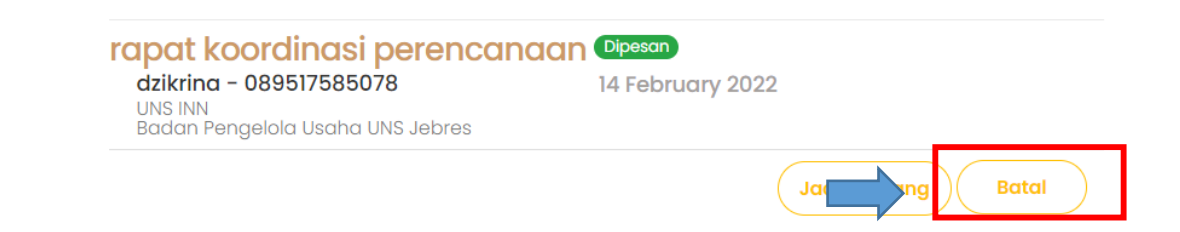

• NB : Permintaan pembatalan pesanan akan di konfirmasi dan menunggu persetujuan oleh administrator SIMPEL terlebih dahulu.